## How To Validate Your Shopping Cart

The validate button enables you to identify issues that will prevent you from enrolling in classes the class that you have placed in your shopping cart. You should validate your shopping cart early so you can resolve any issues prior to your enrollment appointment time.

All you need to do is add classes to your shopping cart, click the validate button and then view the status report. The status report is on page 2 of these instructions.

| dd Classes to Sho            | nning (     | art                          |                                             |                           |                         |        |       |
|------------------------------|-------------|------------------------------|---------------------------------------------|---------------------------|-------------------------|--------|-------|
| Use the Shopping Cart to     | o temporar  | ily save classe              | s until it is time to enr                   | oll for this term.        | Click Validate          | eto    |       |
| have the system check for    | or possible | conflicts prior              | to enrolling.                               |                           |                         |        |       |
|                              |             |                              |                                             |                           |                         |        |       |
| 15 Spring Semester   Uno     | dergradua   | te   Washingto               | on State University                         | change ter                | m                       |        |       |
|                              |             |                              |                                             |                           |                         |        |       |
|                              |             |                              | Open                                        | Closed                    | A Wait List             |        |       |
|                              | -           |                              |                                             |                           |                         |        |       |
| Add to Cart:                 | 2015 Spi    | ing Semester Sh              | opping Cart                                 |                           |                         |        |       |
| Enter Class Nbr              | Select      | Class                        | Days/Times                                  | Room                      | Instructor              | Units  | Statu |
| enter                        |             | ANTH 201-01<br>(3444)        | MoWeFr 1:10PM -<br>2:00PM                   | Wilson-Short<br>Hall 13   | Staff                   | 3.00   | •     |
| Find Classes                 |             | ANTH 499-01<br>(3473)        |                                             | ТВА                       | L. Premo                | 4.00   | •     |
| Class Search My Requirements |             | BIOLOGY<br>107-01<br>(2593)  | MoWeFr 11:10AM -<br>12:00PM                 | Todd Hall 116<br>Aud      | W. Davis                | 4.00   | •     |
| My Planner                   |             | BIOLOGY<br>107-01L<br>(2594) | Tu 9:10AM -<br>12:00PM                      | Abelson Hall<br>235       | W. Davis                |        | •     |
| search                       |             | CHEM 105-02<br>(1261)        | MoWeFr 2:10PM -<br>3:00PM                   | Fulmer Hall<br>226        | M. Finnegan,<br>R. Rice | 4.00   | 0     |
|                              |             | CHEM 105-<br>14L<br>(1275)   | We 5:10PM -<br>6:00PM<br>We 6:10PM - 9:00PM | Todd Hall 211<br>Arranged | M. Finnegan             |        | •     |
|                              |             | ENGLISH<br>402-01<br>(1573)  | MoWeFr 9:10AM -<br>10:00AM                  | Avery Hall 12             | Staff                   | 3.00   | •     |
|                              |             |                              | for selected:                               | delete                    | validate                | enroll |       |

## **Shopping Cart**

Add Classes to Shopping Cart

View the following status report for enrollment confirmations and errors:

| Description | Message                                                                                                    | Status |
|-------------|----------------------------------------------------------------------------------------------------|--------|
| CHEM 105    | OK to Add.                                                                                                    |        |
| ENGLISH 402 | Enrollment Requisites are not met.<br>Course Prerequisite: ENGLISH 101 or 298; senior standing.                                                                                               | ×      |
| BIOLOGY 107 | OK to Add.                                                                                                    |        |
| ANTH 201    | This course has been taken previously. You may add this add this<br>class, however once the class has been graded you may exceed<br>the repeatable limit, depending on the grade you receive. |        |
| ANTH 499    | OK to Add.                                                                                                    |        |

Enrollment issues are noted with a red X. You should resolve these issue prior to your enrollment appointment time.

When your enrollment appointment arrives you are only able to enroll in classes with the green checkmark. **NOTE: the "validate" button does NOT enroll you in classes. You must click the "Finish Enrolling " button.**